# VC-TR1

자동 추적 카메라

사용자설명서 - 한국어판

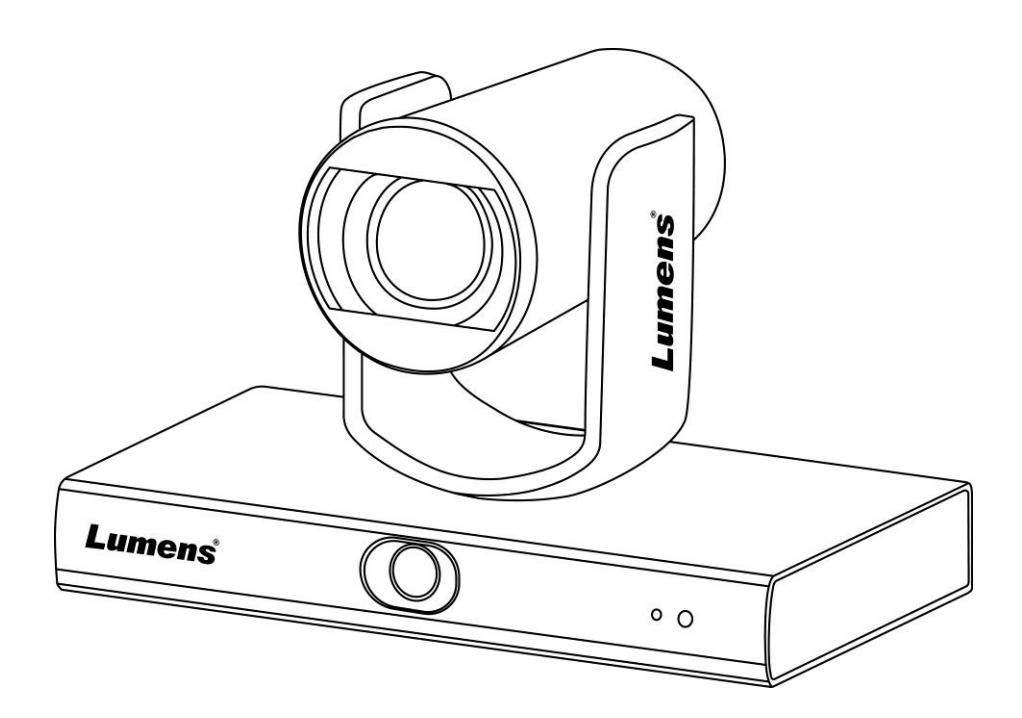

[중요사항]

최신 버전의 설치가이드, 언어별 사용자 매뉴얼, 소프트웨어, 드라이버 등을 다운로드 하시려면 Lumens 홈페이지를 방문해 주세요. https://www.MyLumens.com/support

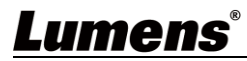

| 저작         | 권 정보                                     | 2      |
|------------|------------------------------------------|--------|
| 1 장        | 안전 지침                                    | 3      |
| 2 장        | 구성품                                      | 4      |
| 3 장        | 기능 소개                                    | 5      |
|            | 3.1 I/O 기능 소개<br>3.2 LED 상태 표시           | 5<br>6 |
| 4 장        | 설치 방법                                    | 7      |
|            | <b>4.1</b> 시나리오                          | 7      |
|            | 4.2 카메라 크기                               | 7      |
|            | 4.3 설치 전 준비사영<br>4.4 설치 방법               | o<br>8 |
|            | 4.5 장치 연결                                | 9      |
| 5 장        | 리모콘 조작 방법 및 메뉴 설정                        | 11     |
|            | 5.1 리모콘의 기능                              | 11     |
|            | 5.2 메뉴 설정                                | 12     |
| 6 장        | 네트워크 기능 설정 설명                            | 14     |
|            | 6.1 네트워크에 카메라 연결하기                       | 14     |
|            | 6.2 LumensCMS 소프트웨어를 이용하여 이미지 보기         | 14     |
|            | 6.3 RTSP 플레이어를 이용하여 이미지 보기               | 15     |
|            | 6.4 USB 을 통해 컴퓨터에 연결하여 VC-IRI 이미지를 얻으십시오 |        |
| 7 장        | DIP 스위치 설정                               | 17     |
|            | 7.1 출력 스위치                               | 17     |
| <b>8</b> 장 | 장애 조치                                    | 18     |
| 부록         | 1                                        | 19     |

목차

## <u>Lumens®</u>

## 저작권 정보

Copyrights © Lumens Digital Optics Inc. 모든 권한을 보유하고 있습니다.

Lumens 는 Lumens Digital Optics Inc. 의 등록 상표입니다.

이 제품을 구입한 후 백업하려는 목적으로 이 파일을 복사하는 경우를 제외하고, Lumens Digital Optics Inc. 에서 라이선스를 제공하지 않았다면 이 파일을 복사, 재생산 또는 전송할 수 없습니다.

제품을 향상시키기 위해 Lumens Digital Optics Inc. 는 사전 예고 없이 제품 사양을 변경할 수 있는 권한이 있습니다. 이 파일에 있는 정보는 사전 예고 없이 변경될 수 있습니다.

이 제품의 사용법을 완벽하게 설명 또는 묘사하기 위해, 이 설명서는 저작권 침해 의도 없이 다른 제품이나 회사의 이름을 언급할 수 있습니다.

보증 거부: Lumens Digital Optics Inc. 는 어떠한 기술적, 편집적 오류나 누락에 대해서도 책임을 지지 않으며 이 파일의 제공, 이 제품의 사용이나 작동으로 인해 발생하는 부수적인 또는 관련 손해에 대해서도 책임을 지지 않습니다.

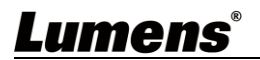

### 1장 안전 지침

VC-TR1 자동 추적 카메라를 설정하고 사용할 때에는 항상 이 안전 지침을 따르십시오.

#### 1 작동

- 1.1 물이나 열원에서 멀리 떨어진 권장 작동 환경에서 제품을 이용해주십시오.
- 1.2 기울어졌거나 불안정한 카트, 트롤리 또는 테이블 위에 제품을 놓지 마십시오.
- 1.3 전원 플러그에 쌓인 먼지를 사용 전에 치우십시오. 스파크나 화재 예방을 위해 제품의 전원 플러그를 멀티플러그에 꽂지 마십시오.
- 1.4 제품 케이스의 슬롯과 입구를 막지 마십시오. 이러한 부분은 제품을 환기시키고 과열을 방지합니다.
- 1.5 커버를 열거나 제거하지 마십시오. 만약 그렇게 하면 위험한 전압 및 기타 유해 물질에 노출될 수 있습니다. 모든 서비스는 공인 서비스 대리점에서 받으십시오.
- 1.6 다음과 같은 상황이 발생하면 콘센트에서 해당 제품의 플러그를 뽑은 다음 공인 서비스 기술자에게 서비스를 요청하십시오.
  - 전원 코드가 손상되거나 마모된 경우.
  - 액체, 비 또는 물로 인해 카메라가 젖은 경우.
- 2 설치

2.1 안정성을 고려하여 구입하신 표준 브라켓이 UL 또는 CE 안전 승인을 준수하는지 확인하시고 대리점에서 승인한 기술자가 설치하도록 하십시오.

3 보관

3.1 선을 밟을 수 있는 곳에 제품을 두지 마십시오. 선 또는 플러그가 닳거나 손상될 수 있습니다.
3.2 폭풍우가 치거나 오랫동안 사용하지 않을 때는 본 제품의 플러그를 뽑아 놓으십시오.
3.3 본 제품이나 액세서리를 진동하는 장치나 가열된 물체 위에 두지 마십시오.

4 청소

- 5 배터리(제품용 배터리 또는 배터리가 내장된 액세서리)
   5.1 배터리를 교체할 때 비슷하거나 동일한 유형의 배터리만 사용하십시오.
   5.2 배터리나 제품을 폐기할 때, 거주 국가나 지역의 배터리 또는 제품 폐기 관련 규정을 준수하십시오.
- 주의 사항

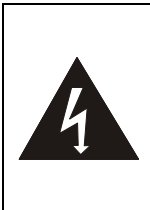

이 기호는 이 장비에 감전의 위험이 있는 위험한 전압이 흐르고 있다는 것을 나타냅니다. 커버(또는 뒷면)를 제거하지 마십시오. 사용자가 다룰 수 있는 부품은 들어 있지 않습니다. 공인 서비스 기술자에게 서비스를 요청하십시오.

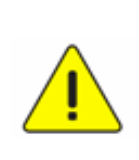

이 기호는 이 사용자 설명서에 이 장치에 대한 중요한 작동 및 관리 지침이 있다는 것을 나타냅니다.

#### ■ FCC 경고

이 장비는 FCC 규정의 파트 15 에 따라 테스트를 마쳤으며, 클래스 A 디지털 기기에 대한 제한 사항을 준수하는 것으로 확인되었습니다. 이러한 제한 사항은 상업적 환경에서 장비를 작동시킬 때 유해한 간섭을 적절히 방지하기 위해 마련한 것입니다.

주의사항:

준수를 담당하는 당사자가 명시적으로 승인하지 않은 변경이나 수정 시 사용자의 장비 작동 권한이 무효화될 수 있습니다.

#### ■ IC 경고

이 디지털 장치는 Industry Canada 의 ICES-003, "디지털 장치 (Digital Apparatus)," 라는 제목의 간섭 유발 장비 표준에 설명한 대로 디지털 장치의 전파 잡음 배출물에 대한 클래스 A 한계를 초과하지 않습니다. Cet appareil numerique respecte les limites de bruits radioelectriques applicables aux appareils numeriques de Classe A prescrites dans la norme sur le material brouilleur: "Appareils Numeriques," NMB-003 edictee par l'Industrie.

#### ■ EN55032 CE 경고

이 장치를 주거 환경에서 작동하면 무선 간섭을 일으킬 수 있습니다.

#### KC Warning

이 기기는 업무용(A 급) 전자파적합기기로서 판매자 또는 사용자는 이 점을 주의하시기 바라며, 가정 외의 지역에서 사용하는 것을 목적으로 합니다.

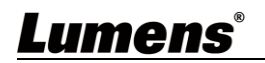

<sup>4.1</sup> 청소 전 모든 케이블의 연결을 분리하고 마른 천으로 표면을 닦으십시오. 알코올이나 휘발용 용매로 청소하지 마십시오.

# **2**장 구성품

| VC-TR1                   | 설치 방법                    | 리모콘    |
|--------------------------|--------------------------|--------|
|                          | Quick Installation Guide |        |
| USB 케이블<br>(타입 A 대 타입 A) | 전원 코드                    | 전원 어댑터 |
|                          | 국가/지역에 따라<br>외관이 다를 수 있음 |        |
| 3 핀 대 2 핀 커넥터            | 렌즈 후드                    |        |
| (일본 전용)                  |                          |        |

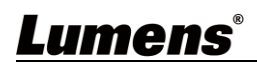

### 3.1 I/O 기능 소개

3.1.1 정면도

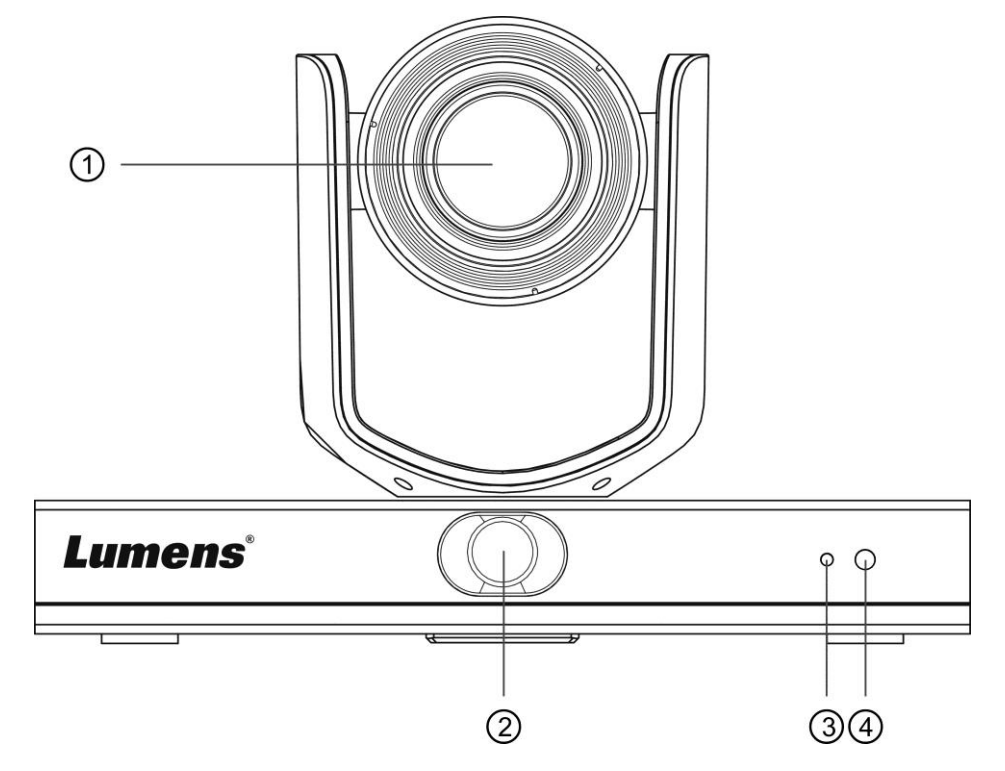

| 번호 | 항목      | 기능설명                                                           |
|----|---------|----------------------------------------------------------------|
| 1. | 카메라 렌즈  | 20x HD 카메라 렌즈                                                  |
| 2. | 파노라마 렌즈 | 파노라마 카메라 렌즈                                                    |
| 3. | 전원 표시기  | 카메라 상태를 표시합니다 - <u>3.2 LED 상태 표시</u> 을 참조하십시오                  |
| 4. | IR 수신   | 적외선 리모콘 지원<br><설명>IR 리모콘의 권장 거리는 7 미터 이내이며 리모콘<br>각도는 ± 45°입니다 |

#### 3.1.2 배면도

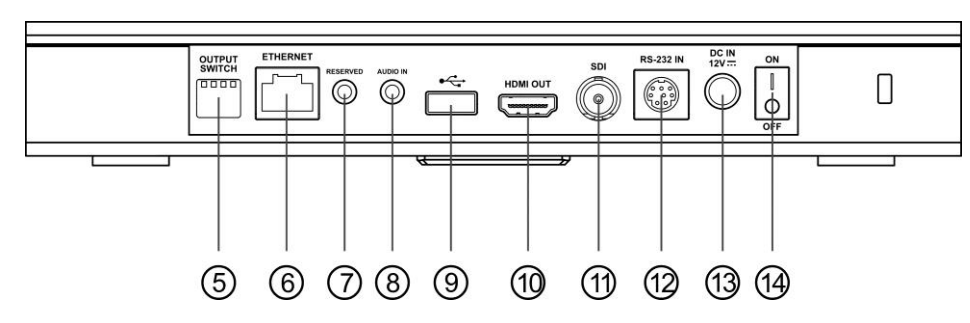

| 번호 | 항목      | 기능설명                                                                          |
|----|---------|-------------------------------------------------------------------------------|
| 5. | DIP 스위치 | 해상도 설정을 조정하십시오. 기본 값은 <i>메뉴</i> 입니다(설정<br>메뉴에 따름). 화면 메뉴의 기본 해상도는 1080p60 입니다 |
| 6. | 네트워크 포트 | 네트워크 연결 포트는 전원 공급을 갖춘 PoE+(IEEE 802.3at)<br>라우터 또는 허브를 지원합니다                  |

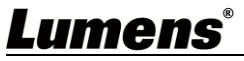

| 7.  | 해당 사항 없음   | 예비 홀                                                                                                   |
|-----|------------|----------------------------------------------------------------------------------------------------|
| 8.  | 오디오 입력     | 라인 입력 지원                                                                                               |
| 9.  | USB 2.0 포트 | 컨퍼런스 소프트웨어와 함께 이용할 수 있으며 1080p30까지<br>지원합니다<br><설명> USB 와 이더넷은 동시에 사용할 수 없으며, 출력<br>포트로 하나만 선택할 수 있습니다 |
| 10. | HDMI 출력    | HDMI 2.0 출력(오디오 출력 미지원)                                                                                |
| 11. | SDI 출력     | 3G-SDI 출력(오디오 출력 미지원)                                                                                  |
| 12. | RS-232 입력  | RS-232 제어 입력 포트                                                                                        |
| 13. | 전원         | DC 12V 공급 연결 포트                                                                                        |
| 14. | 전원 스위치     | 카메라 켜기/끄기                                                                                              |

### 3.1.3 밑면

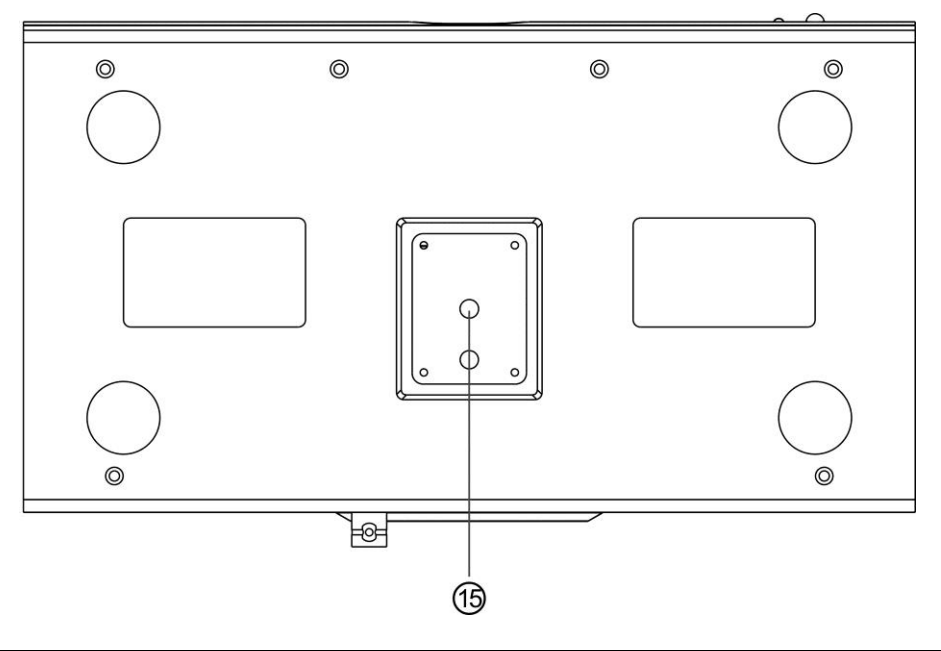

| 번호  | 항목         | 기능설명                                  |
|-----|------------|---------------------------------------|
| 15. | 삼각대 데크 락 홀 | 카메라는 (사양) 1/4" - 20 UNC 삼각대 데크에 장착됩니다 |

### **3.2 LED** 상태 표시

| 상태 LED 표시등 |                           | 참고                              |
|------------|---------------------------|---------------------------------|
| 사용 중       | 녹색불                       |                                 |
| 대기 중 모드 상태 | 빨간색 등                     | PTZ 렌즈는 우측 하단을<br>향합니다          |
| 트래킹        | 빨간색 등과 녹색 등이<br>동시에 깜박입니다 | 표시등이 밝았다가 어두워지고,<br>어두웠다가 밝아집니다 |
| 트래킹 중지     | 깜박임에서 녹색 등 켜짐으로           |                                 |
| FW 업데이트 중  | 빨간색 등                     | 업데이트를 완료한 후 자동으로<br>재부팅됩니다      |

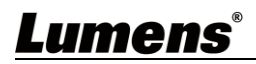

### 4장 설치 방법

### **4.1** 시나리오

- ◆ VC-TR1 에 적용 가능한 거리 범위: 4 15 m, 최선의 권장 추적 타겟 거리: 8 m
- ◆ 마운팅 높이: 2 3 m, 최선의 권장 높이: 2.4 m

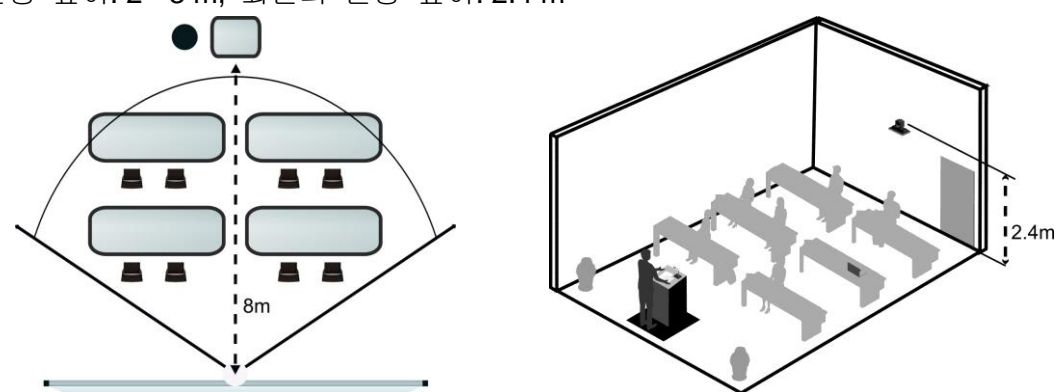

4.2 카메라 크기

4.2.1 카메라 전면 뷰 및 측면 뷰 길이 x 너비 x 높이: 245 x 145 x 165 mm 중량: 1.4 Kg (금속 플레이트 제외)

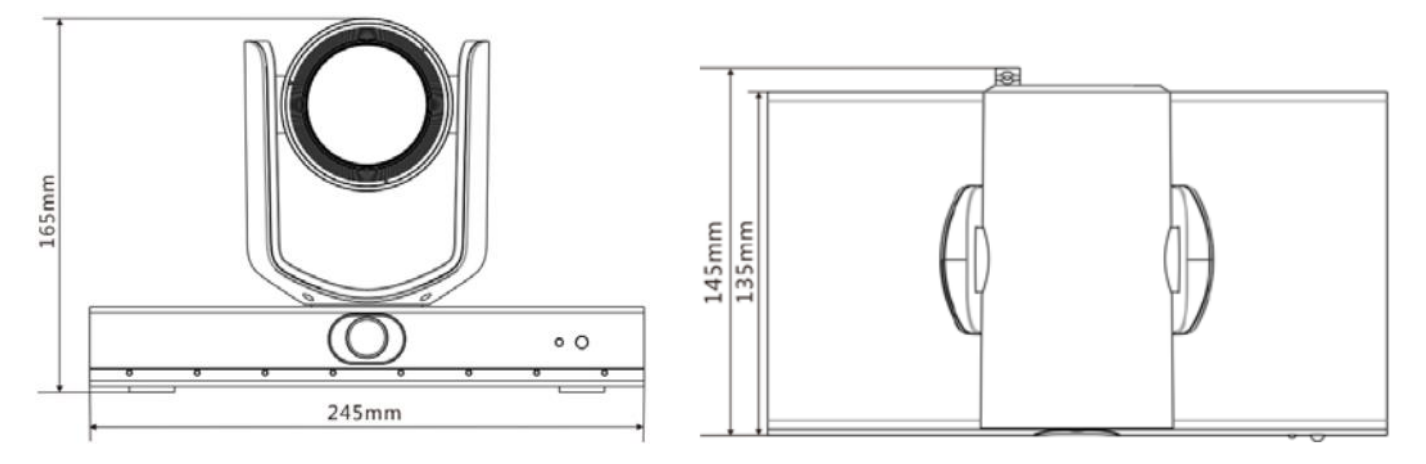

4.2.2 카메라 바닥

삼각대 바닥에 있는 락 홀을 이용하여 1/4" - 20 UNC PTZ 삼각대 데크에 카메라를 장착할 수 있습니다

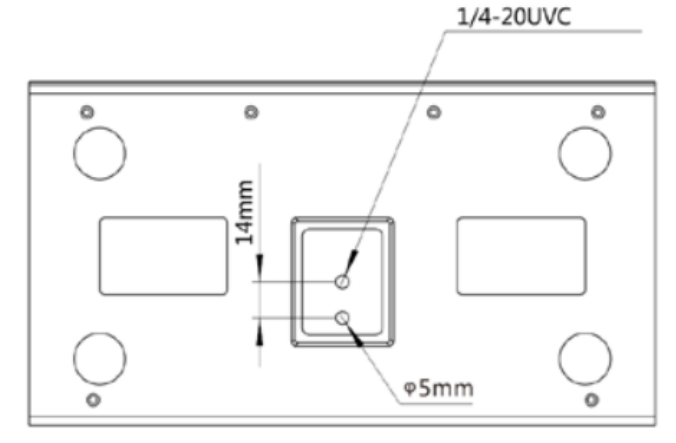

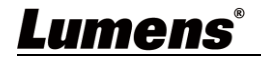

#### 4.3 설치 전 준비사항

HD 카메라의 설치와 연결에는 특별한 기술이 필요합니다. 직접 설치 하고자 할 경우에는 지시 사항을 준수하여 안전에 주의해 주세요.

- 4.3.1 설치 환경의 안전성을 확인합니다. 고정되지 않는 천장 또는 장치가 떨어져서 사고가 날 위험이 있는 장소에는 장치를 설치하지 마십시오.
- 4.3.2 박스 안의 부속품이 완전한지 확인하십시오. 부족한 경우 공급업체에 문의하시고, 부속품은 반드시 박스 안에 그대로 두십시오.
- 4.3.3 미리 카메라를 설치할 적절한 장소를 선택하십시오. 다음의 요건에 따라 설치 장소를 정하십시오. 4.3.3.1 촬영하고자 하는 대상의 위치를 선정. 4.3.3.2 카메라가 다른 광원으로부터 적절한 거리에 설정되었는지 확인합니다.
- 4.4 설치 방법
  - 4.4.1 설치 전 주의 사항
    - ◆VC-TR1은 뒤집은 상태로 설치를 지원하지 않습니다
    - ◆장치를 취급할 때 카메라 헤드를 손으로 붙잡지 마십시오
    - ◆ 카메라 헤드를 손으로 돌리지 마십시오. 카메라 파손의 원인이 됩니다

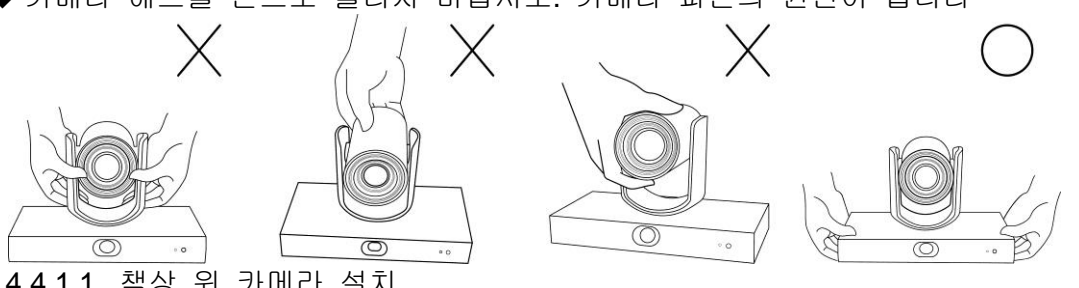

- 4.4.1.1 책상 위 카메라 설치
  - 카메라를 평평한 책상 위에 설치하여 장치가 정상적으로 수직 및 수평 동작을 하도록 하고 하단에 팬 냉각이 잘 이루어지도록 하십시오

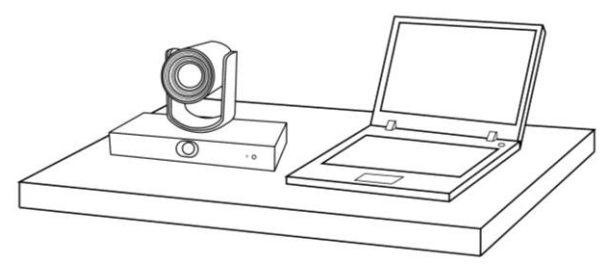

4.4.1.2 삼각대에 카메라 설치

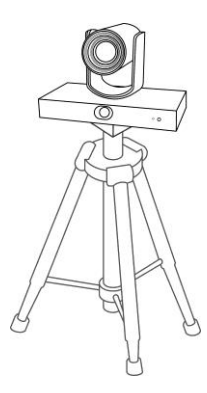

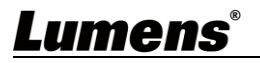

4.4.1.3 벽면 마운팅 프레임에 카메라 설치 카메라를 벽면에 설치할 때 Lumens VC-WM11 벽면 마운팅 프레임 (옵션)과 함께 설치할 수 있습니다

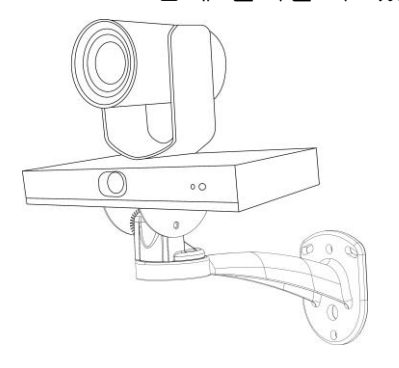

 4.4.1.4
 천장 브라켓에 카메라 설치

 카메라를 천장에 설치하기 위해 천장 브라켓을 별도로 구입할 수 있습니다

4.5 장치 연결

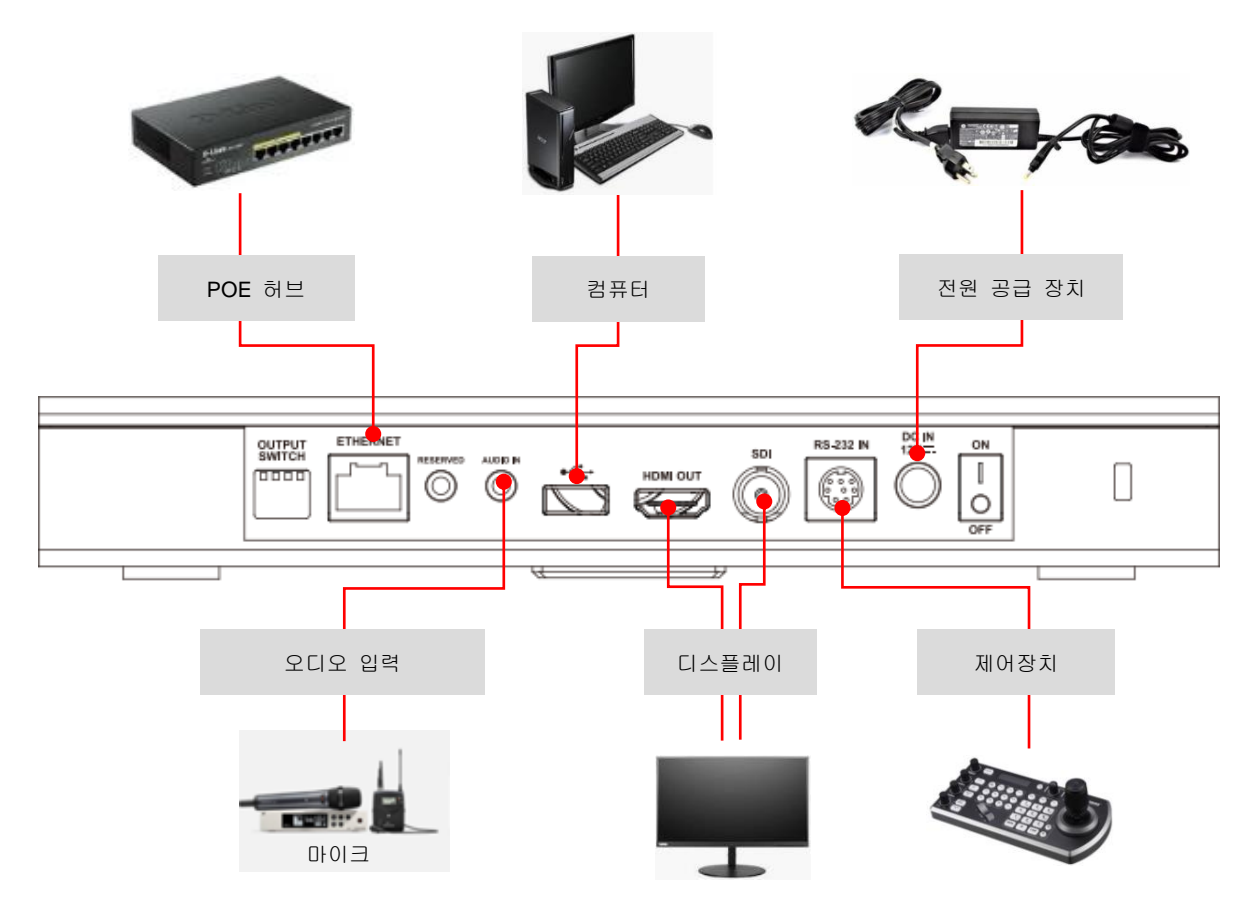

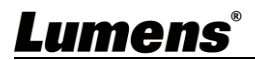

### ■ RS-232 PIN 정의 지침

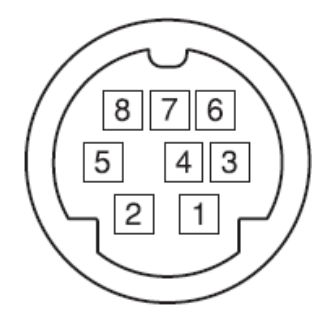

| 핀 번호 | 정의    |
|------|-------|
| 1    | DTR   |
| 2    | DSR   |
| 3    | TXD   |
| 4    | GND   |
| 5    | RXD   |
| 6    | GND   |
| 7    | IR 출력 |
| 8    | N.C.  |

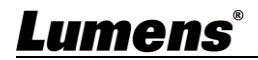

## 5장 리모콘 조작 방법 및 메뉴 설정

5.1 리모콘의 기능

|              |            |           |            | 항목       | 설명                                                |
|--------------|------------|-----------|------------|----------|---------------------------------------------------|
|              | HOME       | POWER     | $\bigcirc$ | 1        | 홈 버튼: PTZ 가 초기 위치로 돌아갑니다                          |
| $\bigcirc$ – | CAM        |           | -9         | 2        | 카메라 선택 버튼: 카메라 1에만 작동                             |
| (2) -        | 1 2        | (3) (4)   |            | <b>L</b> | 카메라 2~4 예비 버튼, 기능 없음                              |
| $\cup$       | 72222      | 22222     |            |          | 포커스 버튼<br>[AUTO]: 파도 프레스                          |
|              | F1 F2      | F3 F4     | - 10       |          | [MOTO]. 사용 포기프<br>[MANIJ]· 수동 포커스 🎧-클루즈 포커스 🎮-롱 샷 |
| ~            | FOCUS      | - PATTERN |            | 3        | 조정                                                |
| (3) —        | AUTO MANU  |           | — (11)     |          | 🐨: 원 푸시 포커스, 자동 포커스 버튼을 누를 때마다                    |
|              |            | RESET BLC | (1)        |          | 수동 포커스 모드로 변경됩니다                                  |
|              | FOCUS      | IS ZOOM   |            |          | 조리개 버튼(수동 모드용)                                    |
|              |            | $\oplus$  |            | 4        | ·····································             |
|              |            |           | - (13)     | •        | ♥:조리개 열기(이미지가 밝아십니다)                              |
|              | 📕 🗠 📩 🍕    |           |            |          | ☞:조리개 닫기(이미지가 어두워집니다)                             |
| $\bigcirc$   | 1          |           |            | 5        | 메뉴 버튼: OSD 메뉴 표시/닫기                               |
| 4            | MENU       |           | - (14)     | 6        | 예비 버튼, 기능 없음                                      |
| (5) —        |            |           |            | 7        | 숫자 버튼: 프리셋과 같은 숫자 입력에 이용됨                         |
|              |            |           |            | 8        | 예비 버튼, 기능 없음                                      |
|              |            |           | - (15)     | 9        | 전원 스위치 버튼: 카메라 켜기/끄기                              |
|              |            | - A       | 6          |          | F1: 자동 추적 시작/F2: 자동 추적 중지/F3: PTZ,                |
| 0            |            |           |            | 10       | 파노라마 스크린, PIP (HDMI/SDI 출력에만 적용)                  |
| $\odot$      | DATA       |           |            |          | 선환/F4: 기능 없음                                      |
|              | GALLE - SI |           | 67         | 11       | 예비 버튼, 기능 없음                                      |
|              | و و و و و  |           |            | 12       | 역광 보정 버튼: 역광 보정 기능 켜기/끄기                          |
| $\bigcirc$   |            |           |            | 13       | 줌 버튼: 🕀 줌인; 💽 줌아웃                                 |
| $\bigcirc$   |            |           |            | 14       | 복귀 버튼: 설정 메뉴의 상위 옵션으로 돌아가기                        |
|              | 4          | 6         |            | 15       | OK 버튼: 설정 메뉴의 하위 옵션으로 들어가기, 확인<br>버튼              |
|              |            |           |            | 16       | 방향 버튼: 렌즈 이동                                      |
|              | (7) (8     | 3 (9)     |            |          | 프리셋 버튼                                            |
|              |            |           |            |          | ▲호출: 숫자 버튼을 먼저 누른 후 호출을 눌러 설정                     |
| (8) -        |            |           | - (18)     | 47       | 위지를 불러봅니나<br>●성제, 스피 비트의 머피 노르 층 성제의 느긔 취패        |
| Ŭ            |            |           | Ŭ          | 17       | ●걸경, 숫자 미근을 먼저 누는 후 걸경을 돌니 먼제<br>위치를 저장한니다        |
|              |            |           |            |          | ◆삭제: 숫자 버튼을 먼저 누른 후 삭제를 눌러 위치를<br>삭제합니다           |
|              |            |           |            | 18       | 예비 버튼, 기능 없음                                      |

### 5.2 메뉴 설정

<설명> 리모콘 의 [Menu]을 눌러 메뉴로 진입합니다. 다음 표에서 밑줄친 굵은 값이 기본 값입니다.

| 첫 번째 수준                  | 두 번째 수준                                          | 세 번째 수준            | 네 번째 수준                        | 조정 값                           |
|--------------------------|--------------------------------------------------|--------------------|--------------------------------|--------------------------------|
| 안티 플리커<br>(ANTI-FLICKER) |                                                  |                    |                                | 꺼짐 / <u>60HZ</u> / <u>50HZ</u> |
|                          | 선명도<br>(SHARPNESS)                               | 1~ <u>A</u> ~15    |                                |                                |
|                          | 밝기<br>(BRIGHTNESS)                               |                    |                                | 1~ <u>A</u> ~14                |
|                          | 대조<br>(CONTRAST)                                 |                    |                                | 1~ <u>A</u> ~14                |
| 비디오<br>(VIDEO)           | 감마 모드<br>(GAMMA MODE)                            | <u>0</u> ~4        |                                |                                |
|                          | 2DNR 레벨(2D 노이즈 감소)<br>(2DNR LEVEL (2D noise redu | 꺼짐, 1~ <u>A</u> ~7 |                                |                                |
|                          | 3DNR 레벨(3D 노이즈 감소)<br>(3DNR LEVEL (3D noise redu | 꺼짐, 1~ <u>A</u> ~7 |                                |                                |
|                          | 넓은 동적 범위<br>(WIDE DYNAMIC)                       | 꺼짐, 1~5            |                                |                                |
|                          |                                                  | 전자동                | EXP-COMP(노출 보정)                | -7~ <u>A</u> ~7                |
|                          |                                                  |                    | BLC(역광 보정)                     | 켜기 / <u>꺼짐</u>                 |
|                          |                                                  | 수동                 | 게인(게인 값)                       | <u>0</u> ~30                   |
| 노출                       | 모드<br>(MODE)                                     |                    | 속도                             | <u>1/60(1/50)</u> ~1/10000     |
| (EXPOSURE)               |                                                  |                    | IRIS                           | 닫기, F14 ~ <u>F1.6</u>          |
|                          |                                                  | 셔터 PRI             | 속도                             | <u>1/60(1/50)</u> ~1/10000     |
|                          |                                                  | IRIS PRI           | IRIS                           | 닫기, F14 ~ <u>F1.6</u>          |
|                          |                                                  | 밝기 PRI             | 밝기(밝기)                         | 1~ <u>A</u> ~7                 |
|                          |                                                  |                    | R.GAIN/ G.GAIN/ B.GAIN         | -7~ <u>A</u> ~7                |
|                          |                                                  | 사능                 | 포화/색조                          | 1~ <u>A</u> ~14                |
|                          |                                                  |                    | R.GAIN/ G.GAIN/ <b>B</b> .GAIN | -7~ <u>A</u> ~7                |
| 색상(색상 설정)                | WB 모드(화이트 밸런스)                                   | ATW (사공 와이드 앨턴스)   | 포화/색조                          | 1~ <u>A</u> ~14                |
| (COLOR (COIOI Setting))  |                                                  |                    | 원 푸시 트리거 OK 누르기                | 해당 사항 없음                       |
|                          |                                                  | 천 푸시               | 포화/색조                          | 1~ <u>A</u> ~14                |
|                          |                                                  | 실내                 | 포화/색조                          | 1~ <u>A</u> ~14                |
| Lumens®                  |                                                  | ·                  | •                              | 한국어 <b>-</b> 12                |

| 첫 번째 수준           | 두 번째 수준                                   | 세 번째 수준                                       | 네 번째 수준        | 조정 값                   |
|-------------------|-------------------------------------------|-----------------------------------------------|----------------|------------------------|
|                   |                                           | 실외                                            | 포화/색조          | 1~ <u>A</u> ~14        |
|                   |                                           |                                               | R.GAIN/ B.GAIN | 0~ <u>A</u> ~128       |
|                   |                                           | 75                                            | 포화/색조          | 1~ <u>A</u> ~14        |
|                   |                                           | 나트륨 램프                                        | 포화/색조          | 1~ <u>A</u> ~14        |
|                   |                                           | 형광등                                           | 포화/색조          | 1~ <u>A</u> ~14        |
|                   |                                           | щог                                           | CCTLEVEL       | 2500K~ <u>A</u> ~7500K |
|                   |                                           |                                               | 포화/색조          | 1~ <u>A</u> ~14        |
| 각도 틸트 줌           | 각도/틸트 속도<br>(PAN/TILT SPEED)              |                                               |                | 1~ <u>A</u> ~8         |
| (PAN TILT ZOOM)   | 비율 속도<br>(RATIO SPEED)                    |                                               |                | <b>켜기</b> / 꺼짐         |
|                   | 이더넷 IP 지정                                 |                                               |                | <u>DHCP</u> /고정 IP     |
|                   | (ETHERNET)                                | IP/ 마스크/ 게이트웨이/ MAC                           |                | 카메라 이더넷 정보             |
|                   | CAMERA TYPE                               | AUTO-TRACKING/ AUTO-FRAMING                   |                |                        |
| 시스템               | 프로토콜                                      |                                               |                | VISAC                  |
| (SYSTEM)          | (PROTOCOL)                                |                                               |                |                        |
|                   |                                           |                                               |                | 9600                   |
|                   |                                           |                                               |                |                        |
|                   | 미니오 영직(물역 영직)<br>(VIDEO FORMAT (Output Fo | <u>1080P 60</u> / 50 / 30/ 25<br>720P 60 / 50 |                |                        |
| 상태                |                                           | inia()/                                       |                |                        |
| (STATUS)          |                                           |                                               |                | 현재 설정 상태 표시            |
| 기본 복구             |                                           |                                               |                | 확인 / 취소                |
| (RESTORE DEFAULT) |                                           |                                               |                |                        |

## Lumens®

## 6장 네트워크 기능 설정 설명

#### 6.1 네트워크에 카메라 연결하기

일반적인 2 가지 연결 방법은 다음과 같습니다 1. 스위치 또는 라우터를 통한 연결

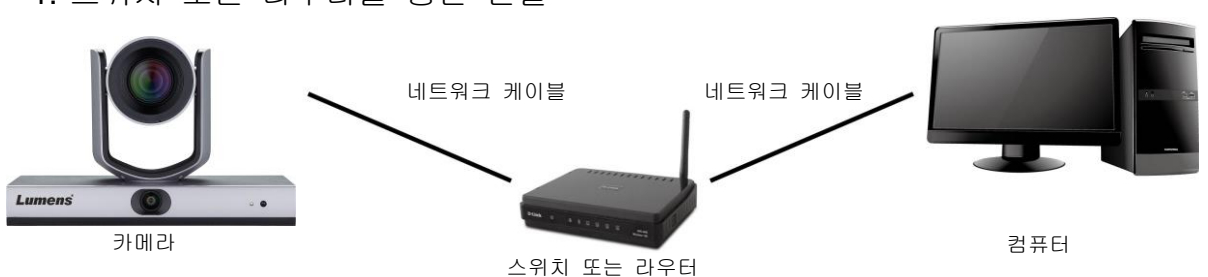

2. 네트워크 케이블을 통해 직접 연결하려면 컴퓨터의 IP 주소를 변경하여 카메라와 같은 네트워크 세그먼트 상에 있게 해야 합니다

예: VC-TR1 의 공장 초기 설정 기본 IP 주소는 192.168.100.100 입니다. 컴퓨터 IP 주소는 192.168.100.101 과 같이 같은 네트워크 세그먼트로 설정하여 컴퓨터를 카메라에 올바르게 연결되도록 해야 합니다.

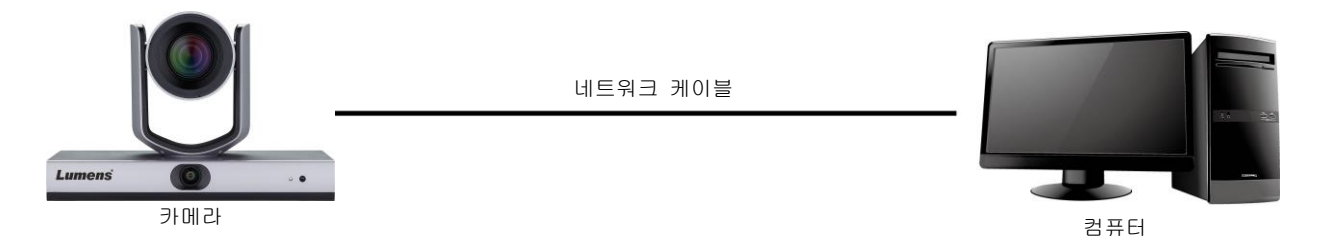

● 네트워크 설정 변경

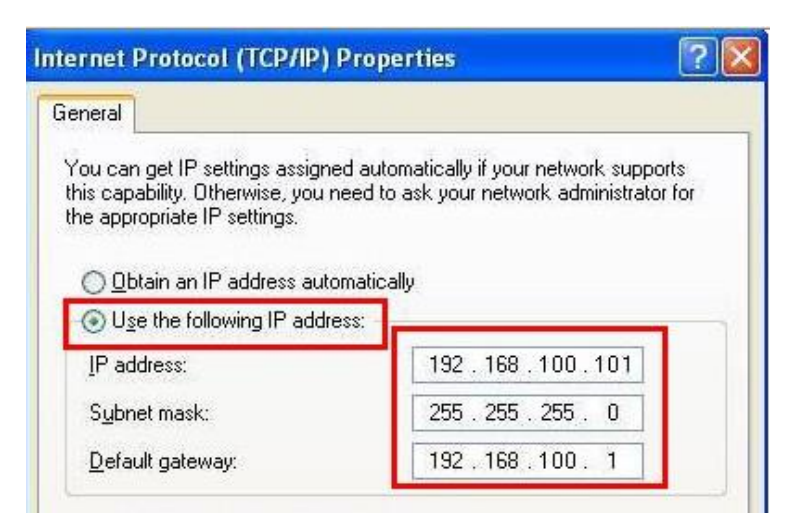

6.2 LumensCMS 소프트웨어를 이용하여 이미지 보기

- LUMENS CMS 소프트웨어를 여십시오 (Lumens 공식 웹사이트에서 다운로드하십시오)
- 카메라를 먼저 켜고 장치를 소프트웨어에 추가하십시오
  - 계정 : admin (기본)
  - 암호 : <mark>9999</mark> (기본)

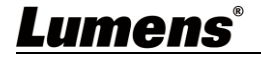

<설명> 관련 작업은 LumensCMS 소프트웨어 사용자 설명서를 참조하십시오

| Lumens CMS                                     |     | NET CPU RAM | z e _ = × |
|------------------------------------------------|-----|-------------|-----------|
| Live View Device Mana                          | ger |             | ۲         |
| VCTR11924094235 ON A<br>DVX:05192108.3.164 OFF |     |             |           |
| - Tracking                                     |     |             |           |
| Stage Frame View                               |     |             |           |
| Start Stop Settings                            |     |             |           |
| - PTZ Control                                  |     |             |           |
| 🗶 🛕 🧶 🧶 Zoom Q                                 |     |             |           |
| ▲ Menu ► + Focus −                             |     |             |           |
| Enter Back Home                                |     |             |           |
| Preset<br>Call Set Clear                       |     |             |           |
| 1920                                           |     | 0 • •       |           |

#### 6.3 RTSP 플레이어를 이용하여 이미지 보기

LumensCMS 소프트웨어에 추가로 Quick Time, PotPlayer 와 같은 다른 무료 소프트웨어를 RTSP 연결에 이용할 수 있습니다. RTSP 연결 주소 형식은 다음과 같습니다.

- PTZ 화면: rtsp://IP:554/ch01, 최고 1080P60 지원
- 파노라마 화면: <u>rtsp://IP:554/ch02</u>, 최고 1080P30 지원
- 미리보기 화면: <u>rtsp://IP:554/ch03</u>, 최고 720P30 지원

#### 6.4 USB 를 통해 컴퓨터에 연결하여 VC-TR1 이미지를 받으십시오

VC-TR1은 USB 케이블을 통해 USB 비디오 소스로 PC에 연결할 수 있으며 AMCAP, Skype, 및 Zoom 과 같은 USB 화상 컨퍼런스 시스템에 이용할 수 있습니다.

- 1. 출력 스위치의 DIP 스위치 4 번째 핀을 끕십시오 (USB 모드 입력)
- 2. USB 비디오 소프트웨어를 열고 Lumens VC-TR1 비디오 카메라를 이미지 소스로 선택하여 VC-TR1 이미지를 받으십시오
- 예시: AMCAP 를 열고 VC-TR1 을 장치의 이미지 소스로 선택하십시오

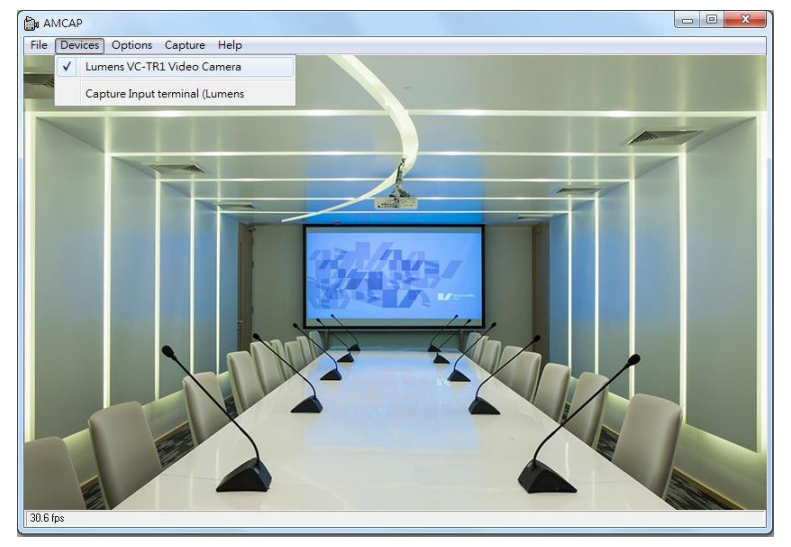

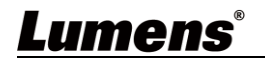

■ 예시: Skype 설정에 들어가 음성 및 영상 페이지로 이동하여 VC-TR1을 카메라 소스로 선택하십시오

| 🕲 Skype             |                                                                                                 |  |  |
|---------------------|-------------------------------------------------------------------------------------------------|--|--|
|                     | VIDEO                                                                                           |  |  |
| Settings            | Camera Lumens VC-TR1 V<br>✓ Lumens VC-TR1 Video Camer                                           |  |  |
| Account & Profile   |                                                                                                 |  |  |
| င့်္ပိ General      |                                                                                                 |  |  |
| * Appearance        |                                                                                                 |  |  |
| 0 Audio & Video     |                                                                                                 |  |  |
| & Calling           |                                                                                                 |  |  |
| E Messaging         | Webcam settings                                                                                 |  |  |
| D Notifications     | AUDIO                                                                                           |  |  |
| Contacts            | Microphone     Detault communications device $\checkmark$ • • • • • • • • • • • • • • • • • • • |  |  |
| (j) Help & Feedback | Automatically adjust microphone settings                                                        |  |  |
|                     | Speakers Default communications device ~                                                        |  |  |
|                     | 0 1 2 3 4 5 6 7 8 9 10                                                                          |  |  |

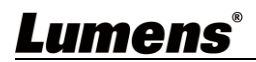

### 7장 DIP 스위치 설정

7.1 출력 스위치

- 공장 초기 설정은 *메뉴*이며(설정 메뉴에 따라 다름) 설정 메뉴의 기본 해상도는 1080p60 입니다
- DIP 를 수정한 후 5 초 뒤에 카메라가 다시 시작됩니다
- 최종 실행 동작을 토대로 OSD/RS-232 명령을 통해 켜기를 이용할 수도 있습니다
- USB 와 IP 는 동시에 출력이 될 수 없기 때문에 하나만 선택할 수 있습니다
- 이더넷 모드는 스트리밍에서 가장 높은 출력 프레임률만 정의하며 스트리밍 해상도와 프레임률을 결정하지 않습니다
- 이더넷 모드는 HDMI/SDI 의 출력 해상도와 fps 를 정합니다

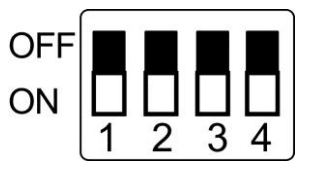

| 모드  | 포맷      | SW                   | 포맷      | SW                   |
|-----|---------|----------------------|---------|----------------------|
| USB |         | OFF<br>ON 1 2 3 4    |         |                      |
| 이더넷 | 1080p60 | OFF 1 2 3 4          | 1080p50 | OFF<br>ON<br>1 2 3 4 |
|     | 1080p30 | OFF 0N 1 2 3 4       | 1080p25 | OFF<br>ON 1 2 3 4    |
|     | 720p60  | OFF<br>ON<br>1 2 3 4 | 720p50  | OFF<br>ON 1 2 3 4    |
|     | 메뉴      | OFF<br>ON 1 2 3 4    |         |                      |

<설명> 모든 DIP 가 켜짐으로 설정되면 카메라의 비디오 해상도가 설정 메뉴에 의해 결정됩니다

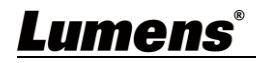

## 8장 장애 조치

VC-TR1 사용하면서 발생될 수 있는 문제들에 대해서 설명하고자 합니다. 사용을 하면서 의문점에 대해서는 사용자메뉴얼의 관련내용을 참조하시고, 장애 조치 방법에 따라 조치를 취하여 주시길 바랍니다. 장애가 해결되지 않는다면 공식대리점이나 판매처에 문의하여 주시길 바랍니다.

| 번호 | 문제                                          | 해법                                                                                                    |
|----|---------------------------------------------|----------------------------------------------------------------------------------------------------|
| 1. | 컴퓨터 비디오 소프트웨어로<br>USB 출력 이용하기               | DIP를 통해 USB 출력을 전환하는 방법은 <u>7 장 DIP</u><br><u>스위치 설정</u> 을 참조하십시오.<br>※ USB 와 이더넷은 동시에 사용할 수 없으며 한 번에<br>하나만 출력으로 선택할 수 있습니다.                                                                                                    |
| 2. | 디지털 줌 기능을<br>제공합니까?                         | 디지털 줌은 기본적으로 활성화되어 있습니다. 해상도를<br>60 fps 로 설정하면 디지털 줌 기능은 자동으로 꺼지며 30<br>fps 로 설정하면 자동으로 켜집니다.                                                                                                    |
| 3. | 추적 기능은 어떻게<br>활성화하고 중지합니까 <b>?</b>          | CMS 소프트웨어의 [Start]/[Stop] 으로 활성화하고<br>중지할 수 있습니다. 또한 리모콘의 F1/F2를 이용하여<br>해당 기능을 활성화하고 중지할 수 있습니다.                                                                                                    |
| 4. | 추적 손실을 유발하는<br>원인은 무엇입니까 <b>?</b>           | 현재 추적 알고리즘의 일부 제한으로 인해 다음 상황을<br>피해야 합니다.<br>1. 역광 환경<br>2. TV 에 나오는 사람들, 사람 형상의 간판, 얼굴 사진이<br>추적 영역이 될 수 있습니다<br>3. 부족한 주변 밝기<br>4. 분명하지 않은 얼굴 특징: 마스크나 선글라스 등을<br>착용한 상태<br>5. 카메라와 대상의 거리가 권장 설정 값을 초과합니다<br>6. 추적 대상이 1 분 이상 정지 상태입니다 |
| 5. | 추적 프로세스 중에 화면이<br>부드럽지 않습니다                 | 비율 속도 기능이 활성화되었는지 확인하십시오.<br>PTZ 속도는 현재 배율과 관련이 있습니다. 이 기능을<br>켜면 배율이 높아질수록 PTZ 속도는 느려집니다.                                                                                                    |
| 6. | 화면에 두 개의 대상이<br>나타났을 때 올바르지 않은<br>물체를 추적합니다 | 추적 알고리즘 로직에 따라: 추적 기능은 얼굴 감지에<br>우선권을 부여합니다. 추적 시 두 개의 대상이 동시에<br>추적 영역에 나타났을 때 잘못된 대상이 추적될 수<br>있습니다. 따라서 추적 영역에 동시에 두 명 이상의<br>사람이 들어가지 않도록 하거나 여러 사람 감지 기능을<br>이용하십시오.                                                                 |

부록 1

### 1. 출력 사양 표

|          | IP 스트림(LumensCMS 설정) |                          | USB                                         |     |
|----------|----------------------|--------------------------|---------------------------------------------|-----|
| HDMI/SDI | IP 스트림               | 해상도                      | 해상도                                         | FPS |
| 1080P60  | PTZ 메인 스트림           | 1080P / 720P / D1 / QVGA | 1920*1080                                   |     |
|          | 파노라마 스트림             | 1080P / 720P / D1 / QVGA | 1280*720<br>640*480                         | 30  |
|          | 미리보기 스트림             | 720P / D1 / QVGA         | 320*240                                     |     |
| 1080P50  | PTZ 메인 스트림           | 1080P / 720P / D1 / QVGA | 1920*1080<br>1280*720<br>640*480<br>320*240 | 25  |
|          | 파노라마 스트림             | 1080P / 720P / D1 / QVGA |                                             |     |
|          | 미리보기 스트림             | 720P / D1 / QVGA         |                                             |     |
| 1080P30  | PTZ 메인 스트림           | 1080P / 720P / D1 / QVGA | 1920*1080<br>1280*720<br>640*480<br>320*240 | 30  |
|          | 파노라마 스트림             | 1080P / 720P / D1 / QVGA |                                             |     |
|          | 미리보기 스트림             | 720P / D1 / QVGA         |                                             |     |
| 720P60   | PTZ 메인 스트림           | 1080P / 720P / D1 / QVGA | 1280*720                                    |     |
|          | 파노라마 스트림             | 1080P / 720P / D1 / QVGA | 640*480                                     | 30  |
|          | 미리보기 스트림             | 720P / D1 / QVGA         | 320*240                                     |     |
| 720P50   | PTZ 메인 스트림           | 1080P / 720P / D1 / QVGA | 1280*720                                    |     |
|          | 파노라마 스트림             | 1080P / 720P / D1 / QVGA | 640*480                                     | 25  |
|          | 미리보기 스트림             | 720P / D1 / QVGA         | 320*240                                     |     |

### 2. 특수 프리셋 기능 설명: 특수 프리셋을 일반 프리셋으로 이용할 수 없습니다

| 특수 프리셋 | 기능                | 참조        |
|--------|-------------------|-----------|
| 80     | 추적 시작             |           |
| 81     | 트래킹 중지            |           |
| 95     | 설정 메뉴 들어가기 또는 종료  |           |
| 96     | 0-64 프리셋 삭제       |           |
| 99     | 장치 재부팅            |           |
| 121    | PTZ 화면 출력         | HDMI/ SDI |
| 122    | 파노라마 화면 출력        | HDMI/ SDI |
| 123    | PTZ 및 파노라마 PIP 화면 | HDMI/ SDI |